## Einbinden der Logineo-Mailadresse auf externen Geräten (Computer, Tablet, Smartphone)

Schritt 1: Einen neuen Mail-Account einrichten / hinzufügen (In der Regel zu finden in "Einstellungen")

Name:Ihr/Euer NameE-Mail:Ihre/Eure Logineo-E-Mail-Adresse (...@lvr-422.logineo.de)Kennwort:Ihr/Euer LOGINEO-KennwortBeschreibung:LVR-Johanniterschule oder LVR-422

## Für den Empfang/Abruf:

IMAPServername:pimap.schulon.orgPort:993Security:SSL/TLS (alle Zertifikate annehmen)Authentifizierungsmethode:password

## Für den Ausgang/Versenden:

SMTPServername:psmtp.schulon.orgPort:465Security:SSL/TLS (alle Zertifikate annehmen)Authentifizierungsmethode:password

(Benutzername und Kennwort entsprechen dabei dem Login für Ihre/Eure LOGINEO-Instanz.)

## <u>Achtung:</u>

Manchmal ergänzt oder ändert das Smartphone / der PC (MAC) den Benutzernamen automatisch. Bei "**Benutzername**" muss die vollständige Logineo-E-Mail-Adresse (...@lvr-422.logineo.de) stehen!